## 確定Cisco 504G IP電話上的MAC地址

## 目標

本文檔介紹如何確定Cisco SPA504G IP電話的MAC地址。這將允許您使用電話顯示屏上的電話功能表檢查電話的MAC地址。

## 適用裝置

·Cisco 504G IP電話

## 確定Cisco 504G上的MAC地址

步驟1.按SPA504G上的Setup按鈕開啟Setup選單。

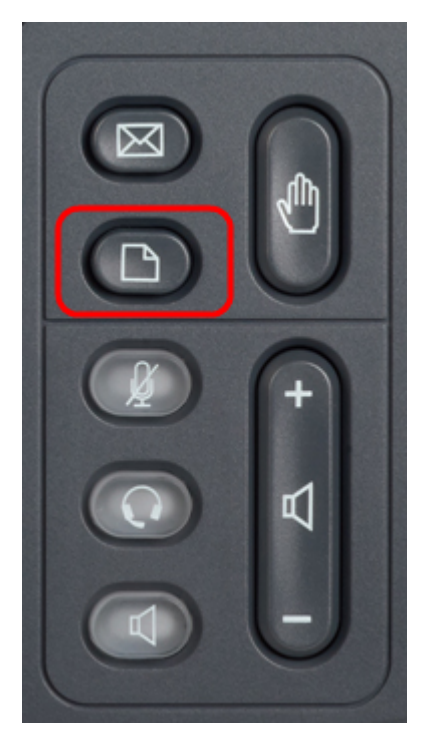

步驟2.按3或使用導航鍵向下滾動到選項3,然後按Select軟鍵開啟「設定」選單。

| 🗅 Setup                                     |        |  |  |  |
|---------------------------------------------|--------|--|--|--|
| 1 Call History<br>2 Directory<br>3 Settings |        |  |  |  |
| DND<br>Select                               | Cancel |  |  |  |

步驟3.按5或用導航鍵向下滾動到選項5,然後按Select軟鍵以開啟Network Configuration選單

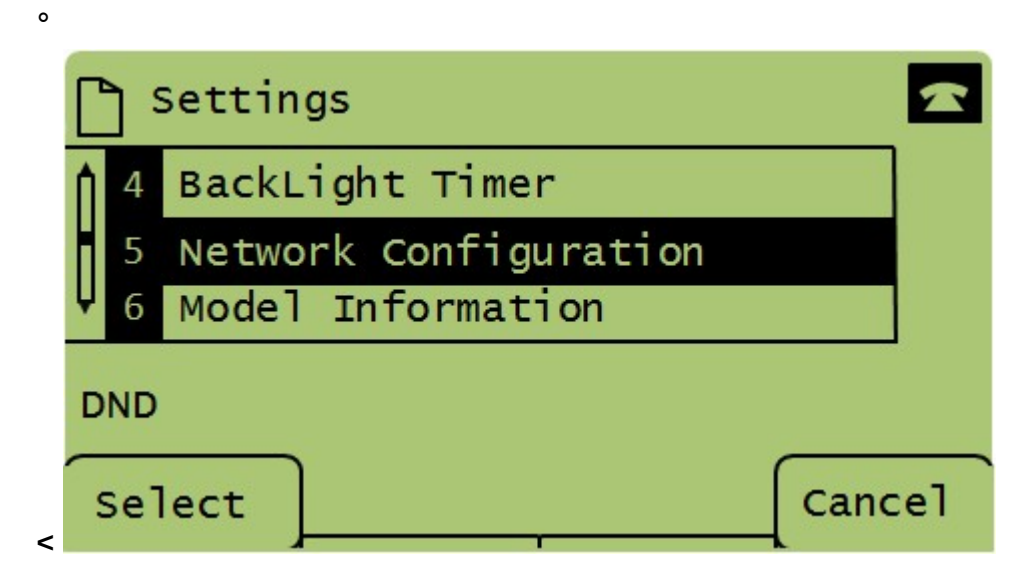

步驟4.按3或使用導航鍵向下滾動到選項4。這將顯示SPA504G電話的MAC地址。

|     | ן נ | letwork Configuration       | ~      |  |
|-----|-----|-----------------------------|--------|--|
| Â   | 4   | MAC Address<br>30E4DB2A4860 |        |  |
| Ų   | 5   | Hostname                    |        |  |
| DND |     |                             |        |  |
|     | Sel | ect                         | Cancel |  |